段落 2 4

割注(₩)...

☆ 文字の拡大/縮小(C)

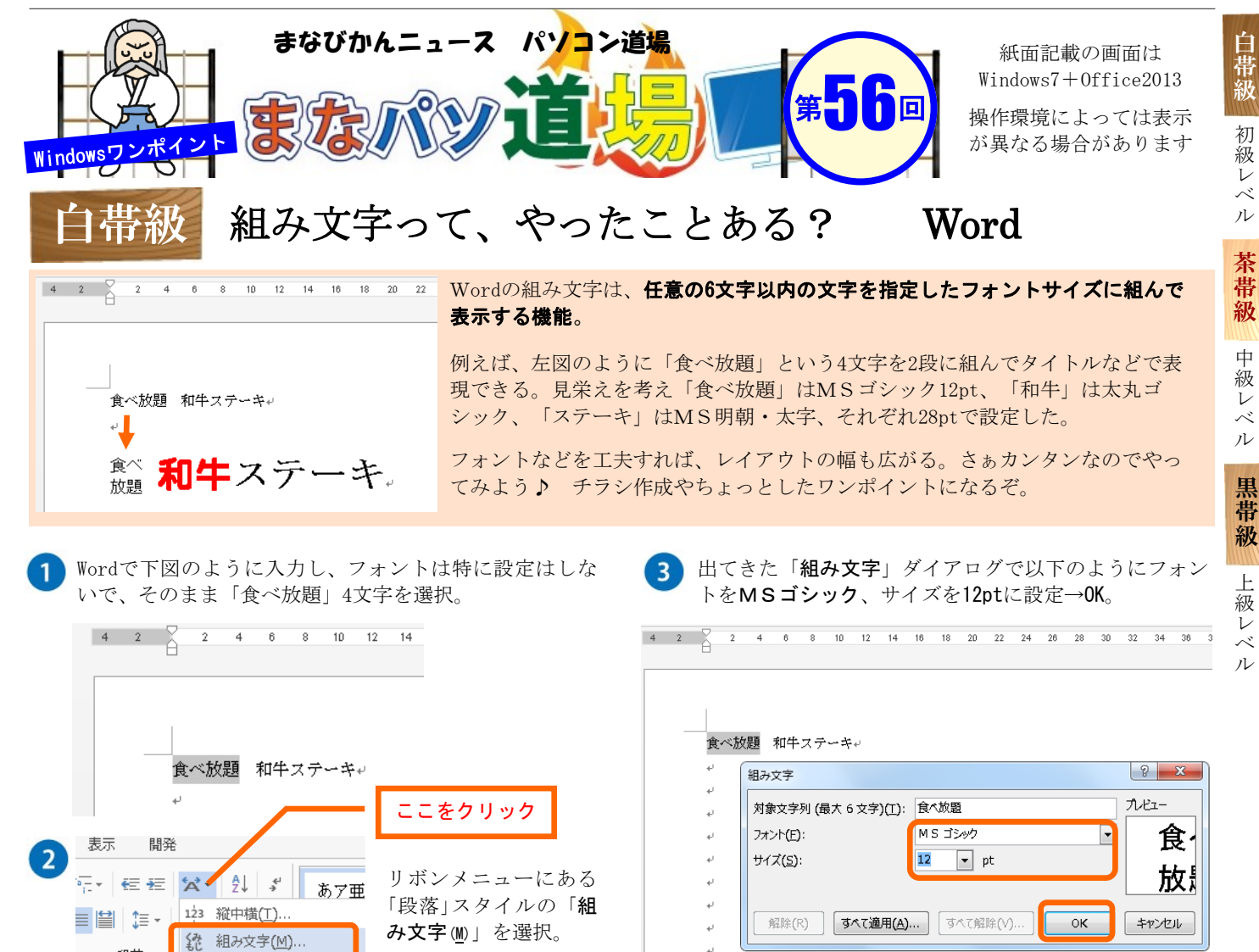

あとは「和牛」「ステーキ」をそれぞれフォント変更と色な ど設定して完成。超カンタン!